FAMILY INDEPENDENCE ADMINISTRATION

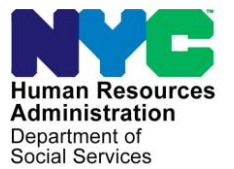

James K. Whelan, Executive Deputy Commissioner

Jill Berry, Deputy Commissioner Office of Program Support Stephen Fisher, Assistant Deputy Commissioner Office of Procedures

### **POLICY BULLETIN #15-48-SYS**

### CA POS RELEASE NOTES VERSION 19.1.1

| <b>Date:</b><br>May 21, 2015                                |                                                                                                    | Subtopic(s):<br>POS                                                                           |  |  |  |  |
|-------------------------------------------------------------|----------------------------------------------------------------------------------------------------|-----------------------------------------------------------------------------------------------|--|--|--|--|
| This procedure can<br>now be accessed on the<br>FIAweb.     | This policy bulletin is to inform Job Center staff that the latest versio of the Paperless Office System (POS) migrated into production on May 4, 2015. Descriptions of the changes can be found in POS Release Notes Version 19.1.1 ( <b>Attachment A</b> ) and Preparing Grant with Routing Locations for LINC cases ( <b>Attachment B</b> ). |                                                                                               |  |  |  |  |
|                                                             | These release no                                                                                                    | tes can also be found on the HRA Intranet at:                                                 |  |  |  |  |
|                                                             | http://intranetnew.hra                                                                                                    | a.nycnet/sites/HRAIntranet/Pages/POSReleaseNotes.aspx                                         |  |  |  |  |
|                                                             | Effective Immedia                                                                                                    | ately                                                                                         |  |  |  |  |
|                                                             | Related Item:                                                                                                    |                                                                                               |  |  |  |  |
|                                                             | <u>PB #15-12-ELI</u>                                                                                                    |                                                                                               |  |  |  |  |
|                                                             | Attachments:                                                                                                    |                                                                                               |  |  |  |  |
| Please use Print on<br>Demand to obtain copies<br>of forms. | Attachment A<br>Attachment B                                                                                                    | POS Release Notes Version 19.1.1<br>Preparing Grants with Routing Locations for LINC<br>cases |  |  |  |  |

### Version 19.1.1 May 4, 2015

These Release Notes contain descriptions of changes in Cash Assistance (CA) POS Release 19.1.1 scheduled for Monday, May 4, 2015. These have been distributed via HRA email. If you would like to be added to the distribution list, please contact **Sandra Hilton**. These and prior Release Notes may also be found on the HRA Intranet at http://intranetnew.hra.nycnet/sites/HRAIntranet/Pages/POSReleaseNotes.aspx

### **Table of Contents**

| 1.  | CA ACCIS Update                                   | . 2 |
|-----|---------------------------------------------------|-----|
| 2.  | POS-TAD Update                                    | . 2 |
| 3.  | OCSE EDIT for PATH Cases                          | . 3 |
| 4.  | Updated Supervisory Approval window for Homebound | . 3 |
| 5.  | New Race/Ethnic Indicator                         | . 4 |
| 6.  | NYCWAY Update                                     | . 5 |
| 7.  | BEV Referral Update for One Shot Deal Type        | . 6 |
| 8.  | Prevent Issuance of RAU checks                    | . 7 |
| 9.  | POS E Forms                                       | . 7 |
| 10. | PAM Printing Alert                                | .7  |
|     |                                                   |     |

Version 19.1.1 May 4, 2015

### 1. Cash Assistance (CA) Automated Child Care Information System (ACCIS) Update

POS has been updated to accommodate the new web service IBM Message Broker for ACCIS. POS will display the following messages when attempting to communicate with the new service:

- "The communication between POS and ACCIS has failed please try again later using the tool bar option is under clearances."
- "Communication between POS and ACCIS Failed. Please go to the tools menu, select clearances Click on "ACCIS employment" to generate a new ACCIS clearance. If the problem continues POS will auto attempt one more time on the 'print forms' window.
- "Communications between POS and ACCIS was unsuccessful". Please make a case note in comments field and continue with the interview. Reminder: The ability to retrieve the ACCIS' clearance is available from the tool menu."

The JOS/Worker will continue to process the ACCIS match when retrieved successfully and follow the error messages to process the ACCIS clearance correctly.

### 2. POS-TAD Update

A new POS-TAD business rule has been added to flag the removal of Level 1 Standard Utility Allowance (SUA) from the CA/ Supplemental Nutrition Assistance Program (SNAP) cases and SNAP only cases.

If the case is CA/SNAP only and the POS/SNAP Suffix status is Single Issue (SI) or Active (AC) and the case has an Current Active Budget in the Welfare Management System (WMS) and a newly authorized budget, the following message appears:

• "Current WMS budget has SUA Level 1 and the new budget does not have the Level 1 SUA. Please review the HEAP payments codes which are (Greater Than) \$20 for the current month or the past 12 months.

#### Codes for Home Energy Assistance Program (HEAP) Payments

HEAP payments can be identified in WMS Benefit Issuance screen by the following special grant codes:

- 80: Emergency HEAP payment
- 82: Direct HEAP payment to LIPA (currently PSEG)
- 84: NPA HEAP payment
- **90:** Direct HEAP payment to Con Ed, and
- 91: Direct HEAP payment to National Grid
- 96: HEAP Fair Hearing
- **98:** Regular HEAP vendor payment

If the applicant/participant has received the HEAP payment for over twenty dollars within the past twelve months he/she is entitled to a new budget reflecting the SUA level one deduction. If he/she is not entitled to the Level one SUA the Worker must process a new budget without the Level 1 SUA deduction along with applicable case comments supporting this determination.

For extensive details please see, **PB 15-12-ELI Standard Utility Allowance (SUA) Eligibility Changes** and **Revisions to the Shelter Type Codes/Standard Utility Allowance (SUA) Levels Desk Guide (W-205HH).** 

Version 19.1.1 May 4, 2015

### 3. Office of Child Support Enforcement (OCSE) EDIT for PATH Cases

After the review of cases that went through an Application Interview at Prevention Assistance and Temporary Housing (PATH) and subsequently were assigned to the Job Center, Family Independence Administration (FIA) have noticed that PATH workers neglect to schedule OCSE appointment for cases where Make a Referral recommendation was received at PATH.

In order to rectify this problem POS created an edit for the **Next** button in the Referrals window and a new edit in the **Print Forms** window that will not allow the PATH worker to continue the activity if the OCSE appointment wasn't scheduled.

#### 4. Updated Supervisory Approval window for Homebound

POS has completed the final update for the **Supervisory Approval** Window for Homebound applicants/participants due to the Lovely H lawsuit. This window is mandatory for those applicants who requested Home Visit Needed/ Homebound Status since 9/13/2013. POS will run the Homebound Determination business rules to check if the individual is currently homebound in WMS, New York City Work Accountability and You (NYCWAY) and POS. If a request was found or homebound status has been determined the Supervisor must complete the **Approval** window.

| ase Number:                                                                                                    | F                                                                   | Voluntary WeCARE Referral Requested                                                                             |
|----------------------------------------------------------------------------------------------------|---------------------------------------------------------------------|----------------------------------------------------------------------------------------------------|
| dentified Homebound House                                                                                                    | nold Member:                                                        |                                                                                                    |
| Supervisory Checklist:<br>Current Houmebound Status:                                                                             |                                                                     | Case Comments:                                                                                                  |
| HVN/HB STATUS APPROVE                                                                                                    | D                                                                   | EFS NOT ISSUE, APPLICANT HAS AN ACTIVE FS CASE AND ALREADY RECEIVED FS FOR 10/04.                               |
| RAR Status:                                                                                                    |                                                                     | Adverse Action Code:<br>Y42-Closed in Error                                                                     |
| /as the home visit conducte<br>upervisory Review<br>FIA-1028d                                                                    | d?  ⊙ Yes ○ No ○ N/A<br>Request to Remove Home Visi                 | A Is the adverse action valid?   • Yes C No                                                                     |
| Was the home visit conducts<br>upervisory Review<br>Documents: FIA-1028d                                                         | d?] © Yes ⊂ No ⊂ N/A<br>Request to Remove Home Visi                 | A Is the adverse action valid? © Yes C No<br>it Needed/Home View Documents Reviewed: Yes                        |
| Was the home visit conducts<br>upervisory Review<br>Documents: FIA-1028d<br>Disapp                                               | d?] © Yes ⊂ No ⊂ N/A<br>Request to Remove Home Visi<br>oval Reasons | A Is the adverse action valid? © Yes C No<br>it Needed/Home View Documents Reviewed: Yes<br>Preview Comment Log |
| Was the home visit conducts         upervisory Review         Documents:         FIA-1028d         Disapprove         Disapprove | d?] © Yes ⊂ No ⊂ N/A<br>Request to Remove Home Visi<br>oval Reasons | A Is the adverse action valid? © Yes C No<br>it Needed/Home Documents Previewed: Yes Preview Comment Log        |

This **Supervisory Approval** window will be displayed in the following POS activities:

Approve CA Recertification, Approve CA Eligibility Decision, Approve CA Case Action, Approve Non-Food Emerg/Special Grant, Approve IN/ESNAP (CA Case), Approve EC - CA Recertification, Approve EC - CA Application Interview, Approve EC - CA Change Case Data, Approve EC - Non-Food Emerg/Special Grant, Approve EC - IN/ESNAP (CA Case).

### Version 19.1.1 May 4, 2015

#### **Homebound Closing Edit**

The following closing codes have been identified as incorrect when applying the closing code to a homebound case:

- **G10** Failed to Recertify On Date
- **E18** Failed to keep BEV Office Appointment (3 months SNAP Transitional Benefits) (SNAP Separate Determination)
- **WX1** Failure to Comply with Employment Requirements-90 Day Sanction (SNAP Separate Determination)
- **F81** Refused Photo ID Single Individual for Home Visit Needed/Homebound (HVN/HB) cases
- M88 Failure to Comply with Automated Finger Imaging Requirement, Not Homebound or Group Resident
- **N88** Failure to Comply with the Automated Finger Imaging System [AFIS] Requirements, Homebound or Group Home Resident [HH=1]).

When the JOS/Worker attempts to use one of these codes POS will display the following message:

 "This homebound case cannot be closed with Closing Codes G10, F81, M88, N88, E18 or WX1"

### 5. New Race/Ethnic Indicator

POS has been updated to accommodate applicants/participants who refuse to identify their race or ethnicity. WMS introduced a new option of ethnicity indicator Unknown (**U**) for each race in addition to the existing Yes (**Y**) and No (**N**) indicators. POS will add the new field called **Unknown** as the third option radio button to all six ethnic fields of POS. When the user selects **Unknown** for any race, POS will save this option with the value of **U**. The following windows in POS has the **Unknown** field added to the existing ethnicity fields which are already displayed in the below windows:

- Application Intake/Adults in Household Window
- Application Intake/Children in Household Window
- POS Individual Detail Window

Version 19.1.1 May 4, 2015

| ast Name Fir                                                                                      | st Name                                  | Middle Name                                               | Relatio                                                          | onship                                      |                                                                                 | Sex |
|---------------------------------------------------------------------------------------------------|------------------------------------------|-----------------------------------------------------------|------------------------------------------------------------------|---------------------------------------------|---------------------------------------------------------------------------------|-----|
|                                                                                                   |                                          |                                                           |                                                                  | Casehead                                    | -                                                                               | M ¥ |
| Individual is a:<br>Spouse of Casehead/Payee<br>Casehead<br>Payee<br>None of the above            | Applying For<br>CA<br>HA<br>SNAP<br>None | Suffix<br>1 x<br>D.O.B                                    | County of Bin<br>County of Bin<br>Marital Status<br>Single/Never | th<br>Married                               | Bith Certificate N<br>Other Name[s]<br>C Yes @ No<br>Receiing SSI<br>C Yes @ No | •   |
| tulti Ethnic Fields<br>Hispanic/Latino<br>Yes No Unkn<br>Native American or Alaska<br>Yes No Unkn | own OY                                   | ian<br>Yes O No O I<br>Jick or African Am<br>Yes O No O I | Unknown<br>erican<br>Unknown                                     | Native Hawaiia<br>Yes No<br>White<br>Yes No | n/Other Pacific Islande                                                         |     |

### 6. NYCWAY Update

POS will send the following codes to NYCWAY to update the employment plan for immigrants when applicable:

- 99EA- Employment Authorized
- 99UI- Undocumented Immigrant

In the event that the Alien Type changes from:

- **B** Certain battered aliens who are the immediate relatives (spouse or child) of a US citizen or lawful permanent resident alien who have been battered or subject to extreme cruelty by the spouse or parent
- T Persons paroled into the U for less than one year
- G Persons paroled into the US for at least one year
- **D** Federally certified victim of human trafficking
- O PRUCOL individual who may be eligible through TANF/Safety Net to
- K Persons Lawfully admitted for permanent residence
- R Persons admitted as refugees, including Amer-Asians, and victims of human trafficking
- S- Persons lawfully admitted for permanent redidence who have worked or can be credited with 40 qualifying quarters of coverage as defined under Title II of the Social Security Act
- A Person granted asylum
- H Cuban-Haitian Entrant or
- J Persons whose deportation is being withheld

POS will send the **99EA** to NYCWAY to inform FIA that the immigrant employment is authorized. If POS identifies an undocumented immigrant it will send the **99UI** to NYCWAY.

Version 19.1.1 May 4, 2015

### 7. Bureau of Eligibility Verification (BEV) Referral Update for One Shot Deal Type

One shot deal cases referred to BEV will require an Identification Type for BEV. Only the arrear types Rent (E), Utilities (U) and Rent and Utility (B) are valid for One Shot applications.

- If the One shot deal is for rent arrears then the indicator must be E.
- If the One shot deal is for utilities arrears then the indicator must be **U**.
- If the One shot deal is for rent and utilities then the indicator must be **B** for both.

#### Previous BEV Response Window

| R | onse to Question                                                                                                    |        |
|---|----------------------------------------------------------------------------------------------------|--------|
|   | this a case re-opening due to Fair Hearing, Aid to Continue or agency error? CYes ONO BEV Ref Reasons (Fed Continue or agency error? CYes ONO 27 | des) 🔺 |
|   | EV Referral is required? Yes © In Office O Field Visit Case Type New                                                                             | J      |
|   | Tiew/Schedule BEV Appointment Appointment Date 05/12/2015 Time 09:00 AM Type SN                                                                  |        |
|   | Recommendation Date 00/00/0000 Recommendation Reason                                                                                             | -      |
|   | Document Scan Comment                                                                                                    |        |
|   | <u>OK</u> ancel                                                                                                    |        |

#### New Case and One-Shot deal types for BEV Response Window

| shouse to Anestron                    |                            |                     |               |                             |
|---------------------------------------|----------------------------|---------------------|---------------|-----------------------------|
| Is this a case re-opening due to Fair | Hearing, Aid to Continu    | ie or agency error? | C Yes 🖲 No    | BEV Ref Reasons (Fed Codes) |
| Will the case be rejected because th  | ne applicant is ineligible | for Cash Assistant  | ce? CYes 🖲 No | 36                          |
| BEV Referral is required? Yes         | In Office                  | C Field Visit       | Case Typ      | e S.I. Rent 💌               |
| One Shot Deal Arrears Type            | E - Rent Arrears           | -                   | CILOCA (      | Case? No                    |
| View/Schedule BEV Appointment         | Appointment Date           | 05/11/2015          | Time 09:00 AM | Type SN                     |
| Becommendation                        | 3000                       | <b>B</b>            |               | 10000                       |
| Recommendation                        | <u> </u>                   | Reason              |               |                             |
| Recommendation Document               | <br>Scan                   | Reason<br>Comment   |               | <u> </u>                    |
| Recommendation     Document           | <br>Scan                   | Reason<br>Comment   |               |                             |
| Recommendation Document               | ▼<br>Scan                  | Reason<br>Comment   |               |                             |
| Recommendation Document               | Scan                       | Reason Comment      |               | Scroll Between Rows         |
| Recommendation                        | Scan                       | Reason<br>Comment   |               | Scroll Between Rows         |

Version 19.1.1 May 4, 2015

### 8. Prevent Issuance of Rental Assistance Unit (RAU) checks

POS will prevent the issuance of RAU approved checks on cases that were closed under closing code Failure to Keep/Complete Initial Interview (**E10**), Failed to Keep Appointment for Initial Eligibility Interview (**F10**), Failure to Complete Eligibility Process (**N17**) or when the application interview has not taken place.

#### 9. POS E Forms

The following forms have been updated to E forms and include the required updates:

W 532R-E, Notice to Applicant Referral to Bureau of Eligibility Verification (Home Visit)
W 532R-S, Notice to Applicant Referral to Bureau of Eligibility Verification (Home Visit)
W 532R-A, Notice to Applicant Referral to Bureau of Eligibility Verification (Home Visit)
W 532R-D, Notice to Applicant Referral to Bureau of Eligibility Verification (Home Visit)
W 532R-K, Notice to Applicant Referral to Bureau of Eligibility Verification (Home Visit)
W 5893Y-E, Notice to Applicant Referral to Bureau of Eligibility Verification (Home Visit)
W 5893Y-S, Notice to Applicant Referral to Bureau of Eligibility Verification (East River)
W 593Y-A, Notice to Applicant Referral to Bureau of Eligibility Verification (East River)
W 593Y-C, Notice to Applicant Referral to Bureau of Eligibility Verification (East River)
W 593Y-D, Notice to Applicant Referral to Bureau of Eligibility Verification (East River)
W 593Y-D, Notice to Applicant Referral to Bureau of Eligibility Verification (East River)
W 593Y-D, Notice to Applicant Referral to Bureau of Eligibility Verification (East River)
W 593Y-D, Notice to Applicant Referral to Bureau of Eligibility Verification (East River)
W 593Y-D, Notice to Applicant Referral to Bureau of Eligibility Verification (East River)
W 593Y-D, Notice to Applicant Referral to Bureau of Eligibility Verification (East River)
W 593Y-D, Notice to Applicant Referral to Bureau of Eligibility Verification (East River)
W 593Y-K, Notice to Applicant Referral to Bureau of Eligibility Verification (East River)
W 593Y-K, Notice to Applicant Referral to Bureau of Eligibility Verification (East River)
W 700D- FIA School/Training Enrollment Letter
W700D (S) –FIA School/Training Enrollment Letter

#### **10. PAM Printing Alert**

Recently Management Information Systems (MIS) was alerted that the Job Center was unable to see anything from the Paperless Alternate Module (PAM) when he/she printed the form. The following steps will increase the size of the font:

| Edit view revolutes Tools H | ep                                   |                  |                           |                        |                   |
|-----------------------------|--------------------------------------|------------------|---------------------------|------------------------|-------------------|
| New tab Ctri-1              | analysis (2) POS Portal              |                  |                           |                        |                   |
| Duplicate tab Chi+#         |                                      |                  |                           |                        |                   |
| New session                 | Panarlas                             |                  | anto M                    | adala                  | -                 |
| OpenChi+C                   | aperies                              | s <u>Mitteri</u> | late IV                   | loaule                 | 100               |
| Edit with Microsoft Ward    | A (6250) Center:010 Role:Supervisor  | Environment:PROD |                           | Kep                    | ort Issue Log Out |
| Save                        | Activity Details Comments Activ      | ity History      |                           |                        |                   |
| Severat Obl-1               | HOME CTRL                            |                  | RIG ID:                   | COE RESP CTRL          | 037               |
| Close tab Ctrl=W            | Caste Ration                         |                  | ate Prepareal:<br>office: | 01 Case Category:      | INVEC             |
| Page setup                  | WMS Job Type: 0                      |                  |                           | Activity Status:       | Complete          |
| Print Col -1                | Activity Type                        |                  |                           |                        |                   |
| Print preview               | Reason for this cash-                |                  | Activity                  |                        | 1                 |
| Gand                        | action in PAM: Conner                |                  | Туре:                     |                        |                   |
| Import and export           | Can not be insend this               | rogh PDS         |                           |                        |                   |
| Properties                  | SateRite List                        |                  |                           |                        |                   |
| Work offline                | * Please select your location:       |                  |                           |                        |                   |
| Exit                        |                                      |                  |                           |                        |                   |
|                             | To view scart details clease select. |                  |                           |                        |                   |
|                             | C. Autor E. W. Marsuel E             |                  |                           |                        |                   |
|                             | List of Grants                       |                  |                           |                        |                   |
|                             | Grant # PUC Code                     | Description      | From Dat                  | e To Date Amount       | Grant Status      |
|                             | Count Count 1                        |                  | Total                     | Amount:                |                   |
|                             | Country Country 1                    |                  | \$878.                    | 50                     |                   |
|                             | View Grant Details                   |                  |                           |                        |                   |
|                             | Grant # 1                            |                  | Grant # 1 Payer           | Information            |                   |
|                             | Gront Status                         | ENTERED          | Name                      | 280 E.166th St HDFC/Gr | onzalez M         |
|                             | Pick-Up Code                         |                  | Street Address            | 660 East 183rd Street  |                   |
|                             | a seat to be a seated                |                  |                           |                        |                   |

#### 1. PAM Print Preview

Version 19.1.1 May 4, 2015

2. Change to Landscape

| at Print Preview                | Contraction of the local division of the local division of the loc                                                                                                    |               |   |
|---------------------------------|----------------------------------------------------------------------------------------------------|---------------|---|
| A A O C D D 1Page View - Striet | To Fa .                                                                                                    |               |   |
| Lendespe (Arek)                 |                                                                                                    | je<br>Parleti |   |
|                                 |                                                                                                    |               | п |
|                                 | Defense<br>Telephone<br>Telephone<br>Te |               |   |
| :                               | http:/parrolls.ic.toryDayLaps/activyDa-XETM                                                                                                    | FIEXE         |   |

3. Adjust margins to your desired settings

| ( |                                                        |                                                                                                    |                                                                                                    | 10 A                  |  |
|---|--------------------------------------------------------|----------------------------------------------------------------------------------------------------|----------------------------------------------------------------------------------------------------|-----------------------|--|
| O | 1                                                      |                                                                                                    |                                                                                                    | Page 1 of 2           |  |
| Ť | Looped In Art LIN 3<br>relation                        | A (539) Conter144 Bale Supervise Environment/MOD<br>Acth In Catala Connects Advics Matry<br>area the I<br>Kan hang                                                                                                    | -                                                                                                    | Report Some Long Carl |  |
|   | ADAXYS<br>OTHIN SOUNCES<br>ADAXS SHI ACTIVITY<br>ADAXS | WHIS July Types '<br>Antoning Do<br>Domana for the<br>antonin of Mally<br>Research for the<br>antonin of Mally                                                                                                    | States (1999) (1999) (1997) (1997)                                                                      |                       |  |
|   | Contract FAIR I Hang David<br>or call 796-596-555      | Admitted Liad     Present admitt (see lisations (see lisation)     Const. If Cash     So we upt (Action plane ment)     C dash If Annual     List of Grants     List of Grants     List of Grants     List of Grants     List of Grants     List of Grants | 1 From State 1 Stations 2                                                                               | munt Grant States     |  |
|   |                                                        | Grant Grant 1<br>View Grant Details                                                                                                    | Tarkal Americaniti<br>METRAD                                                                            |                       |  |
|   |                                                        | Screet # 1<br>Grand Barlan (PVTR25)<br>Price tog Coste<br>Tananese Conference<br>Dataset (Coste<br>Annuest)<br>Annuest (Coste<br>Annuest)                                                                                                    | Linet # 1 Payes Information<br>Nerms<br>Record Address<br>Cap<br>Bio<br>Bio<br>Recompensation Indicator |                       |  |
| + | http://pamwebb/Ac                                      | invirvDetail.aepx?activirvld=368700                                                                                                    |                                                                                                    | 3/16/2015             |  |

## **CA POS Release Notes** Version 19.1.1 May 4, 2015

4. Print in larger format

| A A Provent                                                                                                    | nk To Fit 🔹                                                                                                    | 0                                                                                                    |
|----------------------------------------------------------------------------------------------------|----------------------------------------------------------------------------------------------------|----------------------------------------------------------------------------------------------------|
| Print Document (Alt+P)                                                                                                    |                                                                                                    | Page 1 of 2                                                                                                    |
| Linegend In An L 20 324<br>Horizon 2017<br>Harris An AC 1977<br>Harris An AC 1977<br>Harris An AC | 2330) Control-040 RoleS Supervisor Environments PROD     1     1     1     1     1     1     1     1     1     1     1     1     1     1     1     1     1     1     1     1     1     1     1     1     1     1     1     1     1     1     1     1     1     1     1     1     1     1     1     1     1     1     1     1     1     1     1     1     1     1     1     1     1     1     1     1     1     1     1     1     1     1     1     1     1     1     1     1     1     1     1     1     1     1     1     1     1     1     1     1     1     1     1     1     1     1     1     1     1     1     1     1     1     1     1     1     1     1     1     1     1     1     1     1     1     1     1     1     1     1     1     1     1     1     1     1     1     1     1     1     1     1     1     1     1     1     1     1     1     1     1     1     1     1     1     1     1     1     1     1     1     1     1     1     1     1     1     1     1     1     1     1     1     1     1     1     1     1     1     1     1     1     1     1     1     1     1     1     1     1     1     1     1     1     1     1     1     1     1     1     1     1     1     1     1     1     1     1     1     1     1     1     1     1     1     1     1     1     1     1     1     1     1     1     1     1     1     1     1     1     1     1     1     1     1     1     1     1     1     1     1     1     1     1     1     1     1     1     1     1     1     1     1     1     1     1     1     1     1     1     1     1     1     1     1     1     1     1     1     1     1     1     1     1     1     1     1     1     1     1     1     1     1     1     1     1     1     1     1     1     1     1     1     1     1     1     1     1     1     1     1     1     1     1     1     1     1     1     1     1     1     1     1     1     1     1     1     1     1     1     1     1     1     1     1     1     1     1     1     1     1     1     1     1     1     1     1     1     1     1     1     1     1     1     1     1     1     1     1     1     1    |                                                                                                    |
| -:<br>http://parswebb/Activ                                                                                                    | Alf Code     Code     Cod | It is the Account     Grant State       arite     It is a state       how     It is a state       how     It is a state       how     It is a state |

### **Recording Requests for LINC Supplements - Cash Assistance (CA)**

• The grant request must be recorded in **SI Task 2**.

| Version 1                            | 9.2 - Paperless Office System - [SI Grant Requests and Issuance]                                                                                                    | 1:41:38 PM                                           | Tuesday, March 24, 2       | 2015 📃 |
|--------------------------------------|----------------------------------------------------------------------------------------------------|------------------------------------------------------|----------------------------|--------|
| <u>File</u> Edit                     | Tools Window Help                                                                                                    |                                                      |                            |        |
|                                      | Instructions                                                                                                    |                                                      |                            |        |
| The list b<br>you must<br>and will h | elow shows the tasks that are part of this activity. You should do the tasks in the order present<br>click the GD button and do the task before going on to the next task or completing the activity,<br>ave a button label of NA. All required tasks must be completed before you can complete the ar | ed. Some tasks ar<br>. Other tasks are n<br>ctivity. | e required:<br>ot required |        |
|                                      | SI Grant Request                                                                                                    |                                                      |                            |        |
| 1.                                   | Task Name: SI Grant Needs Identified in Interview<br>Action: This Task must be completed before proceeding.                                                                                                    |                                                      | NA                         |        |
|                                      | Status: No Action Required                                                                                                    |                                                      |                            |        |
| 2.                                   | Task Name: Record Special Grant Requests<br>Action: This Task must be completed before proceeding.<br>Status: This Task is Next                                                                                                    | 1                                                    | GO                         |        |
| 2                                    | To L New Devel D. 1                                                                                                    | _                                                    |                            |        |
| э.                                   | Action: Complete the required tasks above before doing this task                                                                                                    | _                                                    | Wait                       |        |
|                                      | Status: Not Done Yet                                                                                                    |                                                      |                            |        |
| 4.                                   | Task Name: EAF, E-SNA and EAA Financial Eligibility Determination                                                                                                    |                                                      | Wait                       |        |
|                                      | Action: Complete the required tasks above before doing this task                                                                                                    | -                                                    |                            |        |
|                                      | Status: Not Done Yet                                                                                                    |                                                      |                            |        |
| 5.                                   | Task Name: Print Forms for Client to Sign                                                                                                    |                                                      | Wait                       |        |
|                                      | Action: Complete the required tasks above before doing this task                                                                                                    | _                                                    |                            |        |
|                                      | Status: Not Done Yet                                                                                                    |                                                      |                            |        |
|                                      |                                                                                                    |                                                      | <b></b>                    |        |
|                                      | <u>N</u> ext <u>Previous</u>                                                                                                    |                                                      |                            |        |
|                                      |                                                                                                    |                                                      |                            |        |

• To record a broker's fee, security deposit or furniture allowance for a LINC case, the Worker must access the **Record Special Grant Requests** section (SI Task 2) and click **Yes** for **Need to Issue a Generic PA Benefit.** 

| Version 19.2 - Paperless Office System - [SPECIAL GRANTS]                                                                                                    | 1:41:55 PM                         | Tuesday, March 24, 201                              | 5                   | _                |
|----------------------------------------------------------------------------------------------------|------------------------------------|-----------------------------------------------------|---------------------|------------------|
| Eile Edit Tools Window Help                                                                                                    |                                    |                                                     |                     |                  |
| Instructions: Use the window below to record grant requests. To record a request, cli<br>A Response to Question window will appear to allow you to record the details of the re<br>the Next button to continue. | ck "Yes" for the<br>quest. Once al | e appropriate row in the<br>I requests are recorded | e windo<br>I, click | N <del>H</del> . |
|                                                                                                    |                                    |                                                     | Yes                 | No               |
| Housing Related Benefits (rent in advance, moving allowance, security deposit, broker                                                                                                    | 's fee, furniture                  | allowance).                                         | 0                   | •                |
| Replacement of Lost or Stolen Cash                                                                                                    |                                    |                                                     | 0                   | •                |
| EAA - Replace SSI Check/Stolen Cash/Mismanaged or Lost Cash                                                                                                    |                                    |                                                     | 0                   | •                |
| Property Equipment And Household Item Repair or Replacement.                                                                                                    |                                    |                                                     | 0                   | 0                |
| Need to Issue a Generic PA Benefit?                                                                                                    |                                    |                                                     | •0                  |                  |
| Rent Supplementation or FEPS Approval?                                                                                                    |                                    |                                                     | 0                   | 0                |
| Work-Activity Related Benefits?                                                                                                    |                                    |                                                     | 0                   | •                |
| Storage of Furniture and Personal Belongings                                                                                                    |                                    |                                                     | 0                   | 0                |
|                                                                                                    |                                    |                                                     |                     |                  |
|                                                                                                    |                                    |                                                     |                     |                  |
|                                                                                                    |                                    |                                                     |                     |                  |
|                                                                                                    |                                    |                                                     |                     |                  |
|                                                                                                    |                                    |                                                     |                     |                  |
|                                                                                                    |                                    |                                                     |                     |                  |
| Spanish Next Previous                                                                                                    |                                    |                                                     |                     |                  |
|                                                                                                    |                                    |                                                     |                     |                  |
|                                                                                                    |                                    |                                                     |                     |                  |

• The Worker must select **Other (Special Grant Request)** in the **Benefit Type** field and must enter the type of LINC grant in the **Specify Other Type** field.

| Response to Question                                              |                                                                                   |                                                                                                    |
|-------------------------------------------------------------------|-----------------------------------------------------------------------------------|----------------------------------------------------------------------------------------------------|
| This window allows you to record requested. Record the details of | d various Public Assistance requests. S<br>f the request. Click on the down arrow | elect the name of the casehead and the benefit type<br>in the Scroll bar to record additional requests. |
| Case Head                                                         | Benefit Type                                                                      | Specify Other Type                                                                                      |
| Benefit Amount                                                    | Total # Requesting Allow. From<br>00/0                                            | Period Covered <u>To</u><br>0/0000 00/00/0000                                                           |
| Restriction Indicator                                             | Check Replacement No. Fair                                                        | Hearing No.                                                                                             |
| Document -                                                        | Scan                                                                              | Detail                                                                                                  |
| ,                                                                 | <u>0</u> K                                                                        | Cancel                                                                                                  |

| Case Head                          | Benefit Type<br>Other (Special Grant Request)                               | Specify O<br>Broker's Fee L | her Type<br>INC |
|------------------------------------|-----------------------------------------------------------------------------|-----------------------------|-----------------|
| nefit Amount<br>\$1200.00          | Total # Requesting Allow.<br>1<br>1<br>1<br>1<br>1<br>1<br>1<br>1<br>1<br>1 | Period Covered              |                 |
| striction Indicator<br>rect Vendor | Check Replacement No. Fair H                                                | earing No.                  |                 |
|                                    |                                                                             |                             |                 |
| Document                           | Scan Ricker's Fee                                                           | Detail<br>for LINC          |                 |
|                                    |                                                                             | to Ente                     |                 |

• To record the request for a LINC supplement, the Worker must click **Yes** for **Rent Supplementation** or **FEPS Approval**.

| Housing Related Benefits (rent in advance, moving allowance, security deposit, broker's fee, furniture allowance).<br>Replacement of Lost or Stolen Cash | 0.0 |
|----------------------------------------------------------------------------------------------------|-----|
| Replacement of Lost or Stolen Cash                                                                                                    |     |
|                                                                                                    | 0.0 |
| AA - Replace SSI Check/Stolen Cash/Mismanaged or Lost Cash                                                                                               | 0.0 |
| Property Equipment And Household Item Repair or Replacement.                                                                                             | 0 0 |
| leed to Issue a Generic PA Benefit?                                                                                                    | • c |
| Rent Supplementation or FEPS Approval?                                                                                                    | • • |
| Vork-Activity Related Benefits?                                                                                                    | 00  |
| Storage of Furniture and Personal Belongings                                                                                                    | 0.0 |

• The Worker must then enter the details of the LINC supplement in the response window.

| R | esponse to Question                                                                                                    |   |
|---|----------------------------------------------------------------------------------------------------|---|
|   | This window allows you to record one-time single-issue requests for rent supplementation. Click on the down arrow in the Scroll<br>har to record additional requests.<br>Note: To add recurring rent to the budget, go to the Shelter (Housing) Expenses window and answer "Yes" to the question "Do<br>you (or anyone who lives with you) have a rent, mortgage or other shelter expenses?" Update the required information in the<br>Response to Question window. Then, calculate and authorize a new budget.                                                                                                    | - |
|   | Case Head Benefit Amount From Period Covered To O0/00/0000 00/00/0000                                                                                                    |   |
|   | Reason for Rent Supplementation Other Reason Detail                                                                                                    |   |
|   | Restriction Info                                                                                                    |   |
|   | Lopy Lurrent Hent     House Number/     ▼       Image: Structure in Info     House Number/     Image: Structure in Info       Image: Structure in Info     Dir/Name/Type     Image: Structure in Info       Image: Structure in Info     Image: Structure in Info     Image: Structure in Info       Image: Structure in Info     Image: Structure in Info     Image: Structure in Info       Image: Structure in Info     Image: Structure in Info     Image: Structure in Info       Image: Structure in Info     Image: Structure in Info     Image: Structure in Info       Image: Structure in Info     Image: Structure in Info     Image: Structure in Info       Image: Structure in Info     Image: Structure in Info     Image: Structure in Info       Image: Structure in Info     Image: Structure in Info     Image: Structure in Info       Image: Structure in Info     Image: Structure in Info     Image: Structure in Info       Image: Structure in Info     Image: Structure in Info     Image: Structure in Info       Image: Structure in Info     Image: Structure in Info     Image: Structure in Info       Image: Structure in Info     Image: Structure in Info     Image: Structure in Info       Image: Structure in Info     Image: Structure in Info     Image: Structure in Info       Image: Structure in Info     Image: Structure in Info     Image: Structure in Info       Image: Structure in Info <td></td> |   |
|   | DocumentScan Comment                                                                                                    | • |
|   |                                                                                                    |   |
|   | <u> </u>                                                                                                    |   |

• The Worker must complete Tasks **3**, **4** and **5**, then click **Go** for Task 6 (Outstanding Requests).

| sion 1                           | 19.2 - Paperless Office System - [SI Grant Requests and Issuance]                                                                                                    | 1:48:31 PM                                           | Tuesday, March              | 24, 2015 |  |
|----------------------------------|----------------------------------------------------------------------------------------------------|------------------------------------------------------|-----------------------------|----------|--|
| Edit                             | : <u>T</u> ools <u>Wi</u> ndow <u>Help</u>                                                                                                    |                                                      |                             |          |  |
|                                  | Instructions                                                                                                    |                                                      | <b>_</b>                    |          |  |
| ne list b<br>u must<br>id will h | selow shows the tasks that are part of this activity. You should do the tasks in the order present<br>t click the GD button and do the task before going on to the next task or completing the activity,<br>nave a button label of NA. All required tasks must be completed before you can complete the ar | ed. Some tasks ar<br>. Other tasks are n<br>ctivity. | e required:<br>tot required |          |  |
|                                  | SI Grant Request                                                                                                    |                                                      |                             |          |  |
| 2.                               | Task Name: Record Special Grant Requests                                                                                                    |                                                      | 60 1                        |          |  |
| v                                | Action: This Task must be completed before proceeding.                                                                                                    | -                                                    |                             |          |  |
| Ţ                                | Status: Completed                                                                                                    |                                                      |                             |          |  |
| 3.                               | Task Name: Requests Details                                                                                                    |                                                      | 60                          |          |  |
| 7                                | Action: This Task must be completed before proceeding.                                                                                                    | -                                                    |                             |          |  |
| •                                | Status: Completed                                                                                                    |                                                      |                             |          |  |
| 4.                               | Task Name: EAF, E-SNA and EAA Financial Eligibility Determination                                                                                                    |                                                      | GO 1                        |          |  |
| V                                | Action: This Task must be completed before proceeding.                                                                                                    | _                                                    |                             |          |  |
| ·                                | Status: Completed                                                                                                    |                                                      |                             |          |  |
| 5.                               | Task Name: Print Forms for Client to Sign                                                                                                    | Γ                                                    | GO                          |          |  |
| V                                | Action: This Task must be completed before proceeding.                                                                                                    | <u>3.</u>                                            |                             |          |  |
|                                  | Status: Completed                                                                                                    |                                                      |                             |          |  |
| 6.                               | Task Name: Outstanding Requests, Documentation/Verification and Referrals                                                                                                    |                                                      | GO                          |          |  |
| ٠.                               | Action: This Task must be completed before proceeding.                                                                                                    |                                                      |                             |          |  |
|                                  | Status: This Task is Next                                                                                                    |                                                      |                             |          |  |
|                                  |                                                                                                    |                                                      | -                           |          |  |
|                                  | Next                                                                                                    |                                                      |                             |          |  |
|                                  | Previous                                                                                                    |                                                      |                             |          |  |
|                                  |                                                                                                    |                                                      |                             |          |  |

| Request         Date         Request Source         Emg         S1         Recur         Status           ither (Special Grant Request)         03/24/2015         Cleent Request-Person         Yes         Incomplete           ient Supplement         03/24/2015         Cleent Request-Person         Yes         Incomplete | Case Number:                  |            | Case Name:            |     |    |       |            |
|----------------------------------------------------------------------------------------------------|-------------------------------|------------|-----------------------|-----|----|-------|------------|
| Other (Special Grant Request)         03/24/2015         Client Request-Person         Yes         Incomplete           Rent Supplement         03/24/2015         Client Request-Person         Yes         Incomplete                                                                                                    | Request                       | Date       | Request Source        | Eng | SI | Becur | Status     |
| Rent Supplement: 03/24/2015 Client Request-Person Yes Incomplete                                                                                                    | Other (Special Grant Request) | 03/24/2015 | Client Request-Person | Yes |    |       | Incomplete |
|                                                                                                    | Benit Supplement              | 03/24/2015 | Client Request-Person | Yes | 1  | -     | Incomplete |
|                                                                                                    |                               |            |                       |     |    |       |            |
|                                                                                                    |                               |            | Edit                  |     |    |       |            |

• The Worker must enter the details of the decision for each request.

| ersion 19.2 - Paperless Office System - [Rec                                                                                                    | uest Action]           | 1:53:57 PM            | Tuesday, March 24, 2015       |  |
|----------------------------------------------------------------------------------------------------|------------------------|-----------------------|-------------------------------|--|
| ile <u>E</u> dit <u>T</u> ools <u>W</u> indow <u>H</u> elp                                                                                                    |                        |                       |                               |  |
| Request Type: Other (Special Grant Request)                                                                                                    | Financially Elig       | ible for: EAF?        | E-SNA? EAA?                   |  |
| Grant Info: Complete Referrals                                                                                                    | and Outcomes: Complete | Documentation an      | d Verification: Complete      |  |
| CA Household Size:                                                                                                    | 0 Monthly He           | ome Energy Allowance  | e: \$.00                      |  |
| Monthly Rent Allowance:                                                                                                    | \$.00 Monthly Fuel     | for Heating Allowance | e: \$.00                      |  |
| 😑 Grants                                                                                                    | Referrals and Outcomes | Docu                  | mentation and Verification    |  |
| SI Grant Needed?   Yes C No                                                                                                    | Overdue? No            |                       |                               |  |
| Decision Due Date: 03/26/2015                                                                                                    |                        |                       |                               |  |
| Decision Due Date: 03/26/2015                                                                                                    |                        | V                     | 'iew Benefit Issuance History |  |
| Decision Due Date: 03/26/2015<br>Comments: SI Grant Decision                                                                                                    |                        |                       | fiew Benefit Issuance History |  |
| Decision Due Date: 03/26/2015<br>Comments: SI Grant Decision<br>Decision: C Not ready for deci                                                                                                    | sion © Accept          | C Den                 | Yiew Benefit Issuance History |  |
| Decision Due Date:  03/26/2015<br>Comments:  <br>SI Grant Decision<br>Decision: C Not ready for deci<br>Retrieve Prior Payment His                                                                                                    | sion © Accept          | C Den                 | Yiew Benefit Issuance History |  |
| Decision Due Date:  03/26/2015<br>Comments:  <br>SI Grant Decision<br>Decision: C Not ready for deci<br>Betrieve Prior Payment His<br>C Other Action                                                                                                    | sion © Accept          | C Den                 | Yiew Benefit Issuance History |  |
| Decision Due Date:  03/26/2015<br>Comments:<br>SI Grant Decision<br>Decision:<br>Retrieve Prior Payment His<br>Cother Action                                                                                                    | sion © Accept          | C Den                 | riew Benefit Issuance History |  |
| Decision Due Date:  03/26/2015<br>Comments:<br>SI Grant Decision<br>Decision:<br>C Not ready for deci<br>Retrieve Prior Payment His<br>C Other Action                                                                                                    | sion © Accept          | C Den                 | riew Benefit Issuance History |  |
| Decision Due Date:  03/26/2015<br>Comments:<br>SI Grant Decision<br>Decision:<br>C Not ready for deci<br>Retrieve Prior Payment His<br>C Other Action                                                                                                    | sion © Accept          | C Den                 | riew Benefit Issuance History |  |
| Comments: Comments: Commen | sion © Accept          | C Den                 | riew Benefit Issuance History |  |

| /ersion 19.2 - Paperless Office System - [Req | uest Action]                          | 1:54:07 PM Tuesday, March 24, 2015      |
|-----------------------------------------------|---------------------------------------|-----------------------------------------|
| <u>File Edit Tools Window Help</u>            |                                       |                                         |
| Request Type: Other (Special Grant Request)   | Financially Eligible f                | or: EAF? E-SNA? EAA?                    |
| Grant Info: Complete Referrals                | and Outcomes: Complete Do             | ocumentation and Verification: Complete |
| CA Household Size:                            | 0 Monthly Home E                      | nergy Allowance: \$.00                  |
| Monthly Rent Allowance:                       | \$.00 Monthly Fuel for He             | eating Allowance: \$.00                 |
| 🧧 Grants                                      | Referrals and Outcomes                | Documentation and Verification          |
| - Referrals                                   |                                       |                                         |
| Referral to: ADM?                             | Yes ○ No                              |                                         |
|                                               |                                       |                                         |
| Uther Referral? 10 Yes C No                   | Referral made to: LINC                |                                         |
| Received external assistance? C Yes           | O No Source of assistance:            |                                         |
|                                               |                                       |                                         |
|                                               |                                       |                                         |
| Recommendation Received                       |                                       |                                         |
| Recommendation Received: 💽 Issue Gr           | ant 🔿 Issue Grant Conc                | ditionally C Deny Grant                 |
|                                               |                                       |                                         |
| Approved Amount: \$1.                         | 250.00 Approved Period: From: 00/00/0 | 0000 To: 00/00/0000                     |
|                                               |                                       |                                         |
|                                               |                                       |                                         |
| Accept Voucher? O Yes O No                    |                                       |                                         |
| Comments: Approved LINC Broker's Fee          |                                       |                                         |
| Comments. pippioned Entre Broker et de        |                                       |                                         |
| ,                                             |                                       |                                         |
| Close                                         | Next Request                          | Previous Request                        |
|                                               |                                       |                                         |

• The Worker must enter the details of the decision for each request.

| ersion 19.2 - Paperless Office System - [Request Actio                                                                                              | n]                           | 1:54:33 PM Tuesd          | ay, March 24, 2015    |   |
|----------------------------------------------------------------------------------------------------|------------------------------|---------------------------|-----------------------|---|
| i <b>le <u>E</u>dit <u>T</u>ools <u>Wi</u>ndow <u>H</u>elp</b>                                                                                      |                              |                           |                       |   |
| Request Type: Rent Supplement                                                                                                    | Financially Eligible for: EA | AF? <mark>No</mark> E-SN/ | A?Yes EAA?            |   |
| Grant Info: Complete Referrals and Outco                                                                                                    | omes: Complete Docume        | ntation and Verifica      | ation: Complete       |   |
| CA Household Size: 0                                                                                                    | Monthly Home Energy          | Allowance:                | \$.00                 |   |
| Grants                                                                                                    | errals and Dutcomes          | Documentation             | and Verification      | 1 |
|                                                                                                    | anais and outcomes           | Documentation -           |                       | 4 |
| SI Grant Needed?   • Yes O No                                                                                                    | No                           |                           |                       |   |
| Decision Due Date: 03/26/2015 Overdue?<br>Comments:                                                                                                 |                              | Vie <del>w</del> Bene     | efit Issuance History |   |
| Decision Due Date: 03/26/2015 Overdue? Comments: SI Grant Decision Decision: C Net ready for decision                                               | 6 Accent                     | View Bene                 | efit Issuance History |   |
| Decision Due Date: 03/26/2015 Overdue?<br>Comments: SI Grant Decision<br>Decision: O Not ready for decision                                         | © Accept                     | View Bend                 | efit Issuance History |   |
| Decision Due Date: 03/26/2015 Overdue? Comments: SI Grant Decision Decision: C Not ready for decision Retrieve Prior Payment History                | © Accept                     | C Deny                    | efit Issuance History |   |
| Decision Due Date: 03/26/2015 Overdue? Comments: SI Grant Decision Decision: C Not ready for decision Retrieve Prior Payment History Other Action   | ে Accept                     | View Bend                 | efit Issuance History |   |
| Decision Due Date: 03/26/2015 Overdue? Comments: SI Grant Decision Decision: C Not ready for decision Retrieve Prior Payment History C Other Action | ে Accept                     | View Bene<br>C Deny       | efit Issuance History |   |
| Decision Due Date: 03/26/2015 Overdue? Comments: SI Grant Decision Decision: O Not ready for decision Retrieve Prior Payment History Other Action   | ে Accept                     | View Bene                 | efit Issuance History |   |
| Decision Due Date: 03/26/2015 Overdue? Comments: SI Grant Decision Decision: O Not ready for decision Retrieve Prior Payment History Other Action   | © Accept                     | C Deny                    | efit Issuance History |   |
| Decision Due Date: 03/26/2015 Overdue? Comments: SI Grant Decision Decision: C Not ready for decision Retrieve Prior Payment History C Other Action | C Accept                     | C Deny                    | efit Issuance History |   |
| Decision Due Date: 03/26/2015 Overdue? Comments: SI Grant Decision Decision: Retrieve Prior Payment History Other Action                            | C Accept                     | C Deny                    | efit Issuance History |   |

| ersion 19.2 - Paperless Office System - [Request Action]       | 1:                           | :54:39 PM          | Tuesday, March 24, 2015      |   |
|----------------------------------------------------------------|------------------------------|--------------------|------------------------------|---|
| i <b>le <u>E</u>dit <u>T</u>ools <u>Wi</u>ndow <u>H</u>elp</b> |                              |                    |                              |   |
| Request Type: Rent Supplement F                                | inancially Eligible for: EAF | F? <mark>No</mark> | E-SNA? <mark>Yes</mark> EAA? |   |
| Grant Info: Complete Referrals and Outcomes: Compl             | ete Documen                  | itation and V      | erification: Complete        |   |
| CA Household Size: 0                                           | Monthly Home Energy A        | Allowance:         | \$.00                        |   |
| Monthly Rent Allowance: \$.00                                  | Monthly Fuel for Heating A   | Allowance:  <br>a  | \$.00                        | Ļ |
| Grants Referrals and O                                         | utcomes                      | Documer            | ntation and Verification     |   |
| Referrals                                                      |                              |                    |                              |   |
| Referral to: ADM?                                              | -                            |                    |                              |   |
|                                                                |                              |                    |                              |   |
| Uther Referral?   O Yes O No Referral made to:                 |                              |                    |                              |   |
| Received external assistance? C Yes C No Source of a           | ssistance:                   |                    |                              |   |
|                                                                |                              |                    |                              |   |
|                                                                |                              |                    |                              |   |
| - Recommendation Received                                      |                              |                    |                              |   |
| Recommendation Received: 💽 Issue Grant                         | C Issue Grant Conditional    | ly O Dr            | eny Grant                    |   |
|                                                                |                              |                    |                              |   |
| Approved Amount: \$5,000.00 Approved Pe                        | riod: From: 00/00/0000       | To: 00/00          | /0000                        |   |
|                                                                |                              |                    |                              |   |
|                                                                |                              |                    |                              |   |
| Accept Voucher? C Yes C No                                     |                              |                    |                              |   |
|                                                                |                              |                    |                              |   |
| Comments: juine Supplement                                     |                              |                    |                              |   |
|                                                                |                              |                    |                              |   |
| Close                                                          | t Request                    | Previous Re        | quest                        |   |
|                                                                |                              |                    |                              |   |
|                                                                |                              |                    |                              |   |

| Version 19.2 - Paperless Office System - [Outstan | 1:54:44 PM | Tues                  | day, Maro | ch 24, 2015 | _     |          |  |
|---------------------------------------------------|------------|-----------------------|-----------|-------------|-------|----------|--|
| <u>Eile Edit Tools Window H</u> elp               |            |                       |           |             |       |          |  |
| Case Number: 00000016802B                         |            | Case Name: Cc Cc      |           |             |       |          |  |
| Request                                           | Date       | Request Source        | Emg       | SI          | Recur | Status   |  |
| Other (Special Grant Request)                     | 03/24/2015 | Client Request-Person | Yes       | Yes         |       | Complete |  |
| Rent Supplement                                   | 03/24/2015 | Client Request-Person | Yes       | Yes         |       | Complete |  |
|                                                   | ,          | ,                     |           |             |       | ,        |  |
|                                                   |            |                       |           |             |       |          |  |
|                                                   |            |                       |           |             |       |          |  |
|                                                   |            |                       |           |             |       |          |  |
|                                                   |            |                       |           |             |       |          |  |
|                                                   |            |                       |           |             |       |          |  |
|                                                   |            |                       |           |             |       |          |  |
|                                                   |            |                       |           |             |       |          |  |
|                                                   |            | Edit                  |           |             |       |          |  |
|                                                   | Next       | Previous              | s         |             |       |          |  |

• After completing Task 6, the Worker will proceed to the Grants Data Entry section.

| sion 1                         | 9.2 - Paperless Office System - [SI Grant Requests and Issuance]                                                                                                    | 1:54:50 PM                                           | Tuesday, March 24, 2015 |  |
|--------------------------------|----------------------------------------------------------------------------------------------------|------------------------------------------------------|-------------------------|--|
| <u>E</u> dit                   | Tools Window Help                                                                                                    |                                                      |                         |  |
| e list b<br>u must<br>d will h | Instructions<br>elow shows the tasks that are part of this activity. You should do the tasks in the order presente<br>click the GD button and do the task before going on to the next task or completing the activity.<br>ave a button label of NA. All required tasks must be completed before you can complete the ac | ed. Some tasks are<br>Other tasks are no<br>stivity. | required:               |  |
|                                | SI Grant Request                                                                                                    |                                                      |                         |  |
| 4.<br>√                        | Task Name: EAF, E-SNA and EAA Financial Eligibility Determination<br>Action: This Task must be completed before proceeding.<br>Status: Completed                                                                                                    |                                                      | GO                      |  |
| 5.<br>√                        | Task Name: Print Forms for Client to Sign<br>Action: This Task must be completed before proceeding,<br>Status: Completed                                                                                                    |                                                      | GO                      |  |
| 6.<br>√                        | Task Name: Outstanding Requests, Documentation/Verification and Referrals<br>Action: This Task must be completed before proceeding.<br>Status: Completed                                                                                                    |                                                      | GO                      |  |
| 7.                             | Task Name: Grants Data Entry                                                                                                    | _                                                    | GO                      |  |
| 8.                             | Task Name: Print Notices and Repayment Agreements<br>Action: Complete the required tasks above before doing this task<br>Status: Not Done Yot                                                                                                    |                                                      | Wait                    |  |
|                                |                                                                                                    |                                                      | <b>•</b>                |  |
|                                | Next Previous                                                                                                    |                                                      |                         |  |

Attachment B

Preparing Grants with Routing Location for Living In Community (LINC) Cases May 2015

| Case Number: 000000168028 Case Name: Cc Cc<br>-Use Case Number: Center: Hunts F |               |            | oint Job Center |                      |                             | Suffix: 1<br>Category: SNCA |
|---------------------------------------------------------------------------------|---------------|------------|-----------------|----------------------|-----------------------------|-----------------------------|
| Show PA Grants 🔽 Show SNAP Grants                                               |               |            |                 |                      | View Grant Issuance History |                             |
| le Description                                                                  | From / To     | Created    | Amount          | Next Month<br>Amount | Special                     | Status 🔺                    |
| Rent Supplement()                                                               |               | 03/24/2015 | \$833.35        |                      |                             | Awaiting Action             |
| Rent Supplement()                                                               |               | 03/24/2015 | \$833.33        |                      |                             | Awaiting Action             |
| Rent Supplement()                                                               |               | 03/24/2015 | \$833.33        |                      |                             | Awaiting Action             |
| Rent Supplement()                                                               |               | 03/24/2015 | \$833.33        |                      |                             | Awaiting Action             |
| Rent Supplement()                                                               |               | 03/24/2015 | \$833.33        |                      |                             | Awaiting Action             |
| Rent Supplement()                                                               |               | 03/24/2015 | \$833.33        |                      |                             | Awaiting Action             |
| Dther (Special Grant Request)()                                                 |               | 03/24/2015 | \$625.00        |                      |                             | Awaiting Action             |
|                                                                                 | Grant Details | •          | Ne              | w Grant              |                             | <u> </u>                    |

The Worker must enter the details of the grant. In order to generate the RO Checks, the Worker
must enter a value of PUC 1 – Special Roll Check in the Pick-Up Codes and a value of CRP6 in the
Routing Location field.

| Version 19.2 - Paperless Office System - [Single Issue Benefit Data Entry Window]                                                                 | 1:56:43 PM Tuesday, March 24, 2015                     |
|----------------------------------------------------------------------------------------------------|--------------------------------------------------------|
| <u>Eile Edit Iools Window H</u> elp                                                                                                    |                                                        |
| Case Number: 000000168028 Case Name: Cc Cc                                                                                                    | Suffix: 1                                              |
| Re-Use Case Number: Center: Hunts Point Job Center                                                                                                | Category: SNCA                                         |
| Request Type: Rent Supplement()                                                                                                    |                                                        |
| What type of grant needs to be issued? C PA C SNAP Total grant amount:                                                                            | \$5,000.00 View CA Toe Digit Schedule                  |
| PA Single Issue Grant Information<br>1. Pf                                                                                                    | OS Rule Status:                                        |
| Pick-Up Codes: PUC 1 - Special Roll Check                                                                                                    | <b>_</b>                                               |
| Issuance Category: Other Allowances                                                                                                    |                                                        |
| Issuance Code: Code S1 - LINC 1 Living in Community Shelter F                                                                                     | amily with Employment                                  |
| Case Category for Emergency Grant: SNCA                                                                                                    |                                                        |
| Fair Hearing:                                                                                                    |                                                        |
| Shelter Type: Is this a back-up                                                                                                    | grant? C Yes C No                                      |
| Amount         From         To         Bouting         Replaces           \$833.33         03/01/2015         03/31/2015         CRP6         Ver | Restricted Authorization<br>Indicator Number<br>ndor I |
| Message                                                                                                    |                                                        |
| Delete Grant                                                                                                    |                                                        |
| <u>D</u> one <u>C</u> ar                                                                                                    | ncel                                                   |